## How to Add to a Waitlist on GOLD

Step 1) Find a class on GOLD you are interested in.

| MY SCHEDULE                                                                | FIND COURSI                                                                                                    | ES                                                             | REGISTRATION                                                                         | GRADES *                                                                                         | PROG           | RESS -                                                 | ABOUT ME -                                                                             |
|----------------------------------------------------------------------------|----------------------------------------------------------------------------------------------------|----------------------------------------------------------------|--------------------------------------------------------------------------------------|--------------------------------------------------------------------------------------------------|----------------|--------------------------------------------------------|----------------------------------------------------------------------------------------|
| ND COURSES                                                                 |                                                                                                    |                                                                |                                                                                      |                                                                                                  |                |                                                        |                                                                                        |
| uarter: Spring 2                                                           | 018 <b>• Subj</b>                                                                                               | ect Area:                                                      | -Select-                                                                             |                                                                                                  | ٣              | course # (opti                                         | onal)                                                                                  |
|                                                                            |                                                                                                    |                                                                |                                                                                      |                                                                                                  |                |                                                        |                                                                                        |
|                                                                            |                                                                                                    |                                                                |                                                                                      |                                                                                                  |                | Switch to Adv                                          | anced Search Search                                                                    |
| ie courses returned fro                                                    | m this search are filtered by                                                                                   | y your level (Und                                              | lergraduate or Graduate). I                                                          | Use the 'Switch to Advanced S                                                                    | Search' button | Switch to Adv                                          | anced Search Search<br>e ALL courses, or if you                                        |
| e courses returned fro<br>ant to use other searc                           | m this search are filtered by<br>o criteria such as Days or Tir                                                 | y your level (Und<br>mes, Instructors,                         | lergraduate or Graduate). I<br>GE Applicability, or a keyv                           | Use the 'Switch to Advanced S<br>vord search of Course Titles.                                   | Search' button | Switch to Adv                                          | anced Search Search<br>e ALL courses, or if you                                        |
| e courses returned fro<br>int to use other searc                           | m this search are filtered by<br>I criteria such as Days or Tir                                                 | y your level (Und<br>mes, Instructors,                         | lergraduate or Graduate).<br>GE Applicability, or a keyv                             | Jse the 'Switch to Advanced S<br>vord search of Course Titles.                                   | Search' button | Switch to Adv<br>if you want to se                     | anced Search Search<br>e ALL courses, or if you<br>purse Enrollment Histories          |
| he courses returned fra<br>vant to use other searc                         | m this search are filtered by<br>criteria such as Days or Tir                                                   | y your level (Und<br>mes, Instructors,                         | lergraduate or Graduate).<br>GE Applicability, or a keyw                             | Jse the 'Switch to Advanced S<br>vord search of Course Titles.                                   | Search' button | Switch to Adv                                          | anced Search Search<br>e ALL courses, or if you<br>purse Enrollment Histories          |
| he courses returned fro<br>vant to use other searc                         | m this search are filtered by<br>a criteria such as Days or Tir<br><b>cely, you mi</b>                          | y your level (Und<br>mes, Instructors,<br>ight fin             | lergraduate or Graduate).<br>GE Applicability, or a keyv<br><b>d a class yc</b>      | Use the 'Switch to Advanced S<br>vord search of Course Titles.                                   | Search' button | Switch to Adv<br>if you want to se<br>Co<br>Max        | anced Search Search<br>e ALL courses, or if you<br>purse Enrollment Histories<br>Space |
| ne courses returned fro<br>ant to use other searc<br>nfortuna<br>ut you ca | m this search are filtered by<br>a criteria such as Days or Tir<br><b>ely, you mi</b><br><b>n still add t</b> o | y your level (Und<br>mes, Instructors,<br>ight fin<br>o the ti | ergraduate or Graduate).<br>GE Applicability, or a keyw<br>d a class yc<br>me stampe | Use the 'Switch to Advanced 's<br>vord search of Course Titles.<br>Du need is fu<br>ed waitlist! | Search' button | Switch to Adv<br>if you want to se<br>Co<br>Max<br>174 | anced Search Search<br>e ALL courses, or if you<br>ourse Enrollment Histories          |

| St           | tep 2) S      | elect a course l  | by clicking on th | e "Waitlist" | button |       |           |               |
|--------------|---------------|-------------------|-------------------|--------------|--------|-------|-----------|---------------|
| PSY 131 - PI | ERCEPTION:AUD | ITION course info |                   |              |        |       | Units:4.0 | Grading:Lette |
| EnrlCd       | Day(s)        | Time(s)           | Instructor(s)     | Location(s)  | Max    | Space |           |               |
| 53926        | T R           | 8:00 AM-9:15 AM   | HAJDA J M         | GIRV 1004    | 113    | Full  | final     | Add Waitlist  |

\*to add yourself to a LAB waitlist, please make sure you click on each of the sections you wish to join!

**Step 3)** GOLD will inform you of what the problem is (once the waitlist is full, pre-major students can also add themselves to the waitlist to "get in line," but full major students get priority should spots open before pass 3). Please read all the red writing to understand if you are eligible, but continue to add to waitlist.

| ADD TO                      | WAITLIST                              |                                                                              |                                            |                                |                           |                                       |
|-----------------------------|---------------------------------------|------------------------------------------------------------------------------|--------------------------------------------|--------------------------------|---------------------------|---------------------------------------|
| Please indic<br>given prima | ate which discu<br>ry, click the 'Che | ssion sections you would like to be<br>ck All' link next to the primary belo | on the waitlist for below by checki<br>ow. | ng the checkbox next to the se | ection(s). If you would I | ike to waitlist for any section for a |
| PSY 131 - PERC              | EPTION:AUDITION                       | course info                                                                  |                                            |                                |                           | Units:4.0 Grading:Letter Graded       |
| EnrICd                      | Day(s)                                | Time(s)                                                                      | Instructor(s)                              | Location(s)                    | # on Waltlist             |                                       |
| 53926                       | ΤR                                    | 8:00 AM-9:15 AM                                                              | HAJDA J M                                  | GIRV 1004                      | 0                         |                                       |
| Important Me                | essages:<br>rse is limited to r       | maiors only                                                                  |                                            |                                |                           |                                       |

**Step 4)** Acknowledge that you are requesting to add to the waitlist by clicking on the box to the far right. Then click "Add to Waitlist."

GOLD requires you to acknowledge and agree to the terms of enrollment standards (red letters) before adding to the waitlist (similar to a "user agreement" when using free internet source).

| given prima                                                                                            | ate which discuss<br>ry, click the 'Chec            | ion sections you would like to be<br>k All' link next to the primary bek                                                                                                    | e on the waitlist for below by checki<br>ow.                                                                                                 | ing the checkbox next to the s    | ection(s). Il you would li |                               |      |
|----------------------------------------------------------------------------------------------------|-----------------------------------------------------|----------------------------------------------------------------------------------------------------|----------------------------------------------------------------------------------------------------|-----------------------------------|----------------------------|-------------------------------|------|
| PSY 131 - PERC<br>EnriCd                                                                               | EPTION:AUDITION :<br>Day(s)                         | ourse info<br>Time(s)                                                                                                    | Instructor(s)                                                                                                    | Location(s)                       | # on Waitlist              | Units:4.0 drad                | ded  |
| 53926                                                                                                  | ΤR                                                  | 8:00 AM-9:15 AM                                                                                                    | HAJDA J M                                                                                                    | GIRV 1004                         | 0                          |                               |      |
| mportant Me                                                                                            | essages:                                            |                                                                                                    |                                                                                                    |                                   |                            |                               |      |
| <ul> <li>This could</li> </ul>                                                                         | rse is limited to m                                 | ajors only.                                                                                                    |                                                                                                    |                                   |                            |                               |      |
| ssociate W                                                                                             | ith Registered Co                                   | urse                                                                                                    | alacted course will be drapped fr                                                                                                    | om vour schodulo. By linking      | those two courses this     | waitlisted course will not as | ount |
| owards your<br>ink With Cour                                                                           | ccessiuily enione<br>∙unit maximum fo<br>se©Yes ®No | r the current pass.                                                                                                    | elected course will be dropped in                                                                                                    | om your schedule, by linking      | these two courses, this    | waitlisted course will not co | ount |
|                                                                                                    |                                                     |                                                                                                    |                                                                                                    |                                   |                            |                               |      |
| Waitlist Info                                                                                          | rmation                                             |                                                                                                    |                                                                                                    |                                   |                            |                               |      |
| Waitlist Info                                                                                          | rmation                                             | Criteria Based                                                                                                    |                                                                                                    |                                   |                            |                               |      |
| Waitlist Info                                                                                          | rmation                                             | Criteria Based<br>Students on the w                                                                                                    | aitlist will be sorted using the follow                                                                                                    | ving sort criteria order (more i  | nfo):                      |                               |      |
| Waitlist Info                                                                                          | rmation                                             | Criteria Based<br>Students on the w<br>1. Major                                                                                                    | aitlist will be sorted using the follow                                                                                                    | ving sort criteria order (more in | nfo):                      |                               |      |
| Waitlist Info                                                                                          | rmation                                             | Criteria Based<br>Students on the w<br>1. Major<br>a. Biopsychology                                                                                                    | aitlist will be sorted using the follow<br>(BIPSY)                                                                                           | ving sort criteria order (more in | nfo):                      |                               |      |
| <b>Waitlist Info</b><br>Waitlist Type                                                                  | rmation<br>:                                        | Criteria Based<br>Students on the w<br>1. Major<br>a. Biopsychology<br>b. Psychological                                                                                                    | aitlist will be sorted using the follow<br>(BIPSY)<br>& Brain Sciences(PBS)                                                                  | ving sort criteria order (more in | nfo):                      |                               |      |
| <b>Waitlist Info</b><br>Waitlist Type                                                                  | rmation<br>:                                        | Criteria Based<br>Students on the w<br>1. Major<br>a. Biopsychology<br>b. Psychological<br>c. Pre-Biopsycho                                                                                                 | aitlist will be sorted using the follow<br>(BIPSY)<br>& Brain Sciences(PBS)<br>logy(PRBPY)                                                   | ving sort criteria order (more in | nfo):                      |                               |      |
| <b>Waitlist Info</b><br>Waitlist Type                                                                  | rmation<br>:                                        | Criteria Based<br>Students on the w<br>1. Major<br>a. Biopsychology<br>b. Psychological<br>c. Pre-Biopsycho<br>d. Pre-Psycholog                                                                             | aitlist will be sorted using the follow<br>(BIPSY)<br>& Brain Sciences(PBS)<br>logy(PRBPY)<br>ical & Brain Sciences(PRPBS)                   | ving sort criteria order (more in | nfo):                      |                               |      |
| <b>Waitlist Info</b><br>Waitlist Type                                                                  | rmation                                             | Criteria Based<br>Students on the w<br>1. Major<br>a. Biopsychology<br>b. Psychological<br>c. Pre-Biopsycho<br>d. Pre-Psycholog<br>e. Pre-Psycholog                                                         | (BIPSY)<br>& Brain Sciences(PBS)<br>logy(PRBPY)<br>(cal & Brain Sciences(PRPBS)<br>y(PRPSY)                                                  | ving sort criteria order (more ii | nfo):                      |                               |      |
| <b>Waitlist Info</b><br>Waitlist Type                                                                  | rmation<br>:                                        | Criteria Based<br>Students on the wi<br>1. Major<br>a. Biopsychology<br>b. Psychological<br>c. Pre-Biopsycho<br>d. Pre-Psycholog<br>f. Psychology(PS                                                        | aitlist will be sorted using the follow<br>(BIPSY)<br>& Brain Sciences(PBS)<br>logy(PRBPY)<br>ical & Brain Sciences(PRPBS)<br>y(PRPSY)<br>Y) | ving sort criteria order (more ii | nfo):                      |                               |      |
| Waitlist Info<br>Waitlist Type                                                                         | rmation<br>:                                        | Criteria Based<br>Students on the wo<br>1. Major<br>a. Biopsychology<br>b. Psychological<br>c. Pre-Biopsycho<br>d. Pre-Psycholog<br>f. Psychology(PS<br>2. Total Units<br>Active                            | aitlist will be sorted using the follow<br>(BIPSY)<br>& Brain Sciences(PBS)<br>logy(PRBPY)<br>ical & Brain Sciences(PRPBS)<br>y(PRPSY)<br>Y) | ving sort criteria order (more in | nfo):                      |                               |      |
| Waitlist Info<br>Waitlist Type<br>Status:<br>Waitlist Auto                                             | rmation<br>:                                        | Criteria Based<br>Students on the w<br>1. Major<br>a. Biopsychology<br>b. Psychological<br>c. Pre-Biopsycho<br>d. Pre-Psycholog<br>e. Pre-Psycholog<br>f. Psychology(PS<br>2. Total Units<br>Active<br>Yes  | aitlist will be sorted using the follow<br>(BIPSY)<br>& Brain Sciences(PBS)<br>logy(PRBPY)<br>ical & Brain Sciences(PRPBS)<br>y(PRPSY)<br>Y) | ving sort criteria order (more in | nfo):                      |                               |      |
| Waitlist Info<br>Waitlist Type<br>Status:<br>Waitlist Auto<br>Notes:                                   | rmation<br>:                                        | Criteria Based<br>Students on the wi<br>1. Major<br>a. Biopsychology<br>b. Psychological<br>c. Pre-Biopsycho<br>d. Pre-Psycholog<br>e. Pre-Psycholog<br>f. Psychology(PS<br>2. Total Units<br>Active<br>Yes | aitlist will be sorted using the follow<br>(BIPSY)<br>& Brain Sciences(PBS)<br>logy(PRBPY)<br>ical & Brain Sciences(PRPBS)<br>y(PRPSY)<br>Y) | ving sort criteria order (more in | nfo):                      |                               |      |
| Waitlist Info<br>Waitlist Type<br>Status:<br>Waitlist Auto<br>Votes:<br>Fotal Studeni                  | rmation<br>:<br>-Add:<br>:s on Waitlist:            | Criteria Based<br>Students on the wi<br>1. Major<br>a. Biopsychology<br>b. Psychological<br>c. Pre-Biopsycho<br>d. Pre-Psycholog<br>f. Psychology(PE<br>2. Total Units<br>Active<br>Yes                     | aitlist will be sorted using the follow<br>(BIPSY)<br>& Brain Sciences(PBS)<br>logy(PRBPY)<br>ical & Brain Sciences(PRPBS)<br>y(PRPSY)<br>Y) | ving sort criteria order (more ii | nfo):                      |                               |      |
| Waitlist Info<br>Waitlist Type<br>Status:<br>Waitlist Auto<br>Votes:<br>Fotal Student                  | rmation<br>:<br>-Add:<br>ts on Waitlist:            | Criteria Based<br>Students on the wi<br>1. Major<br>a. Biopsychologya<br>b. Psychological<br>c. Pre-Biopsycho<br>d. Pre-Psycholog<br>f. Psychology(PS<br>2. Total Units<br>Active<br>Yes<br>0               | aitlist will be sorted using the follow<br>(BIPSY)<br>& Brain Sciences(PBS)<br>logy(PRBPY)<br>ical & Brain Sciences(PRPBS)<br>y(PRPSY)<br>Y) | ving sort criteria order (more ii | ıfo):                      |                               | 2    |
| Waitlist Info<br>Waitlist Type<br>Status:<br>Waitlist Auto<br>Votes:<br>Fotal Student                  | rmation<br>:<br>-Add:<br>ts on Waitlist:            | Criteria Based<br>Students on the wo<br>1. Major<br>a. Biopsychology<br>b. Psychological<br>c. Pre-Biopsycho<br>d. Pre-Psycholog<br>f. Psychology(PS<br>2. Total Units<br>Active<br>Yes<br>0                | aitlist will be sorted using the follow<br>(BIPSY)<br>& Brain Sciences(PBS)<br>logy(PRBPY)<br>ical & Brain Sciences(PRPBS)<br>y(PRPSY)<br>Y) | ving sort criteria order (more ii | ıfo):                      |                               | 2    |
| Waitlist Info<br>Waitlist Type<br>Status:<br>Waitlist Auto<br>Notes:<br>Total Student<br>ustification: | -Add:<br>ts on Waitlist:                            | Criteria Based<br>Students on the wi<br>1. Major<br>a. Biopsychology<br>b. Psychological<br>c. Pre-Biopsycho<br>d. Pre-Psycholog<br>f. Psychology(PS<br>2. Total Units<br>Active<br>Yes<br>0                | aitlist will be sorted using the follow<br>(BIPSY)<br>& Brain Sciences(PBS)<br>logy(PRBPY)<br>ical & Brain Sciences(PRPBS)<br>y(PPPSY)<br>Y) | ving sort criteria order (more in | ıfo):                      | Ţ                             | 2    |

**Step 5)** Review your "My Class Waitlists" to confirm you were successfully added to the course waitlist. Also, you can check your position here.

| My Class Waitlists Please note that both your enrolled units and un-linked waitlisted units count toward your unit maximum for the current pass, until the deadline to add without an approval code. After the deadline, only enrolled courses are counted. |            |           |                  |     |                            |                         |                              |  |
|----------------------------------------------------------------------------------------------------|------------|-----------|------------------|-----|----------------------------|-------------------------|------------------------------|--|
| <b>PSY 131</b><br>1 53926                                                                                                    | Grading: L | 4.0 Units | HAJDA J M        | T R | 8:00 AM-9:15 AM            | Girvetz Hall, Room 1004 | View Modify Drop Course Info |  |
|                                                                                                    |            | Total Wai | tlist Units: 4.0 |     |                            |                         |                              |  |
|                                                                                                    |            |           |                  | w   | aitlisted Units + Enrolled | Jnits = 20.5            |                              |  |